## Sony\_Xperia1V 行動數據開關

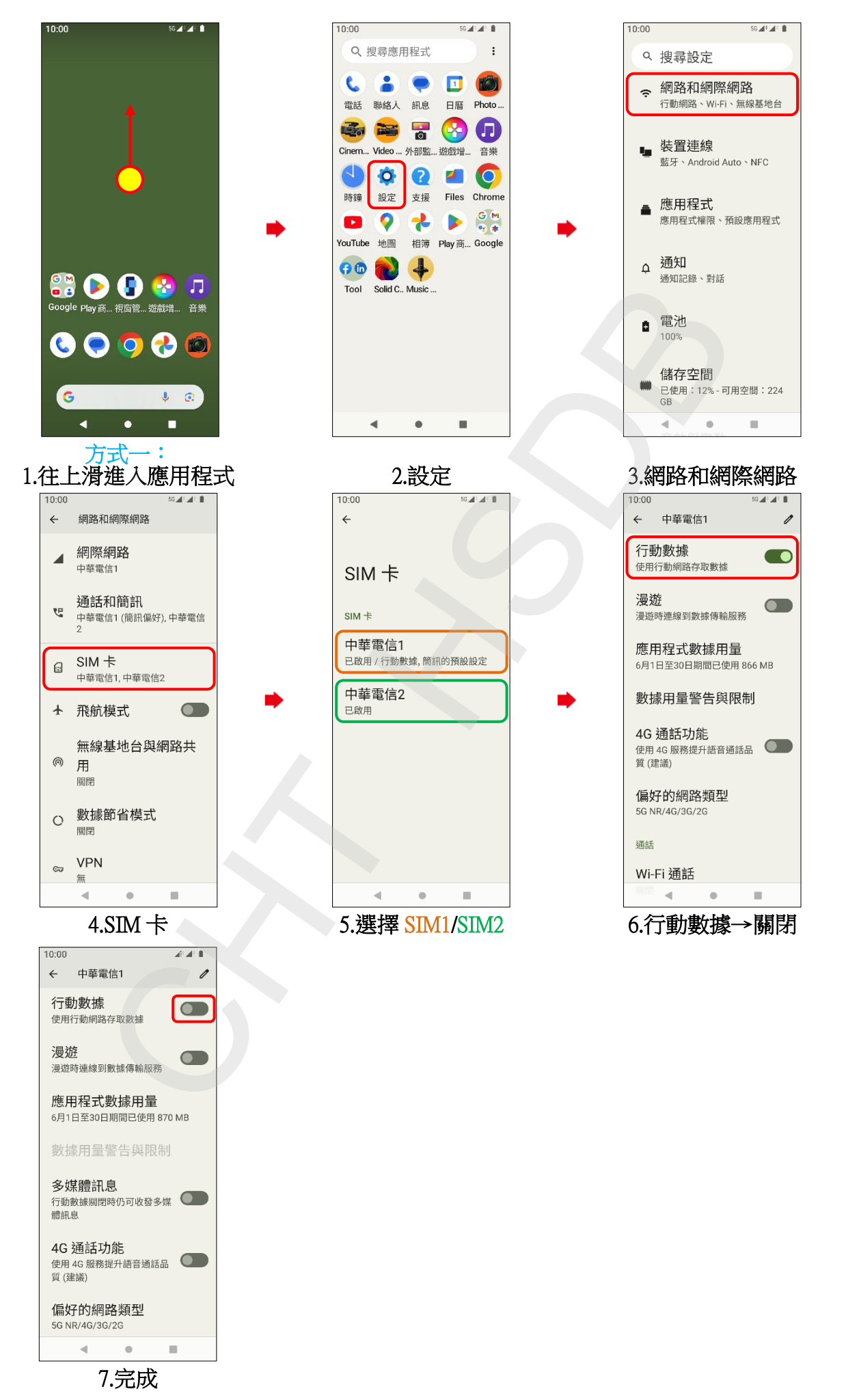

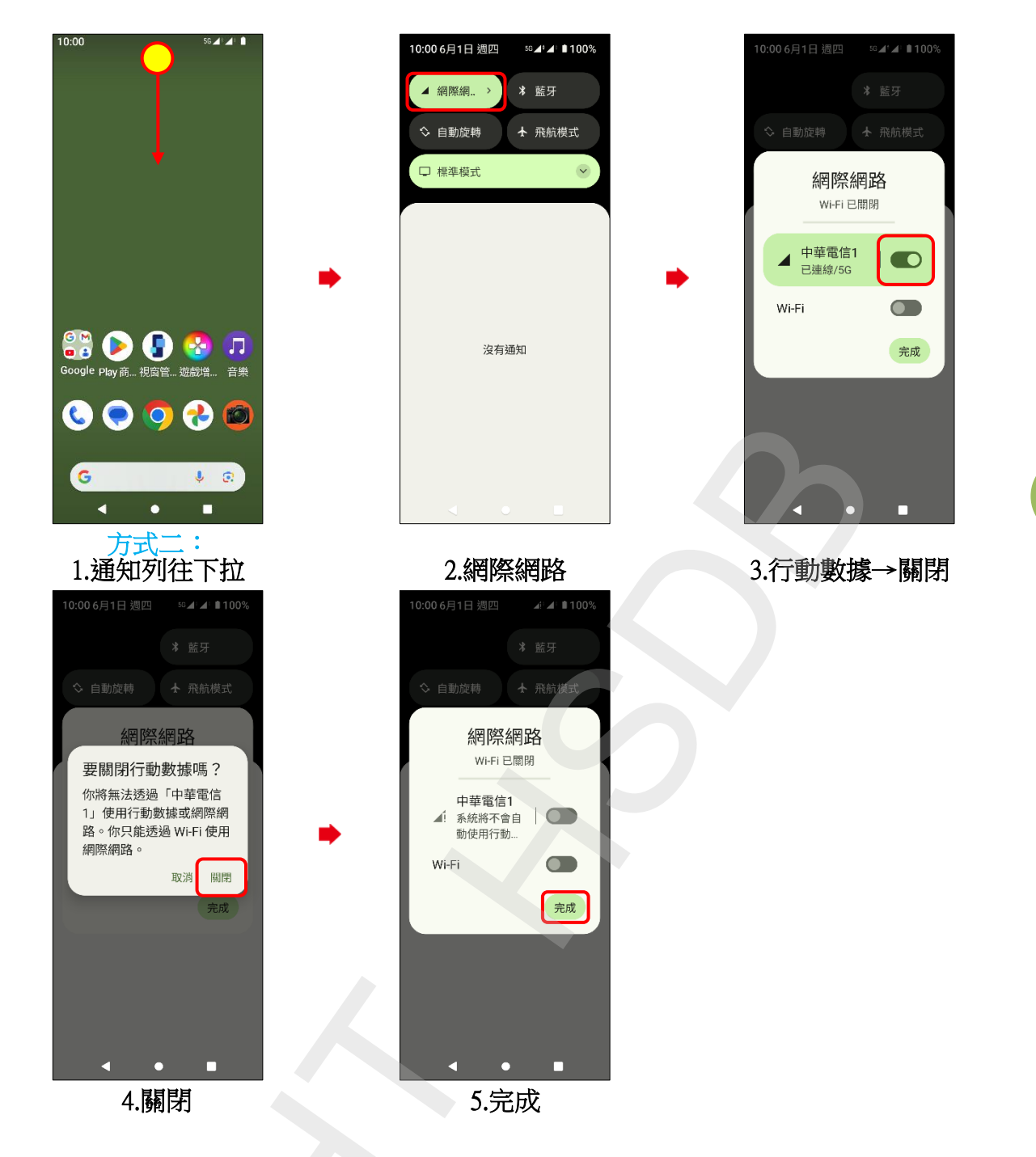